## Configurando DNS no registro.br

1 – Acesse o site <u>www.registro.br</u> e clique em acessar conta.

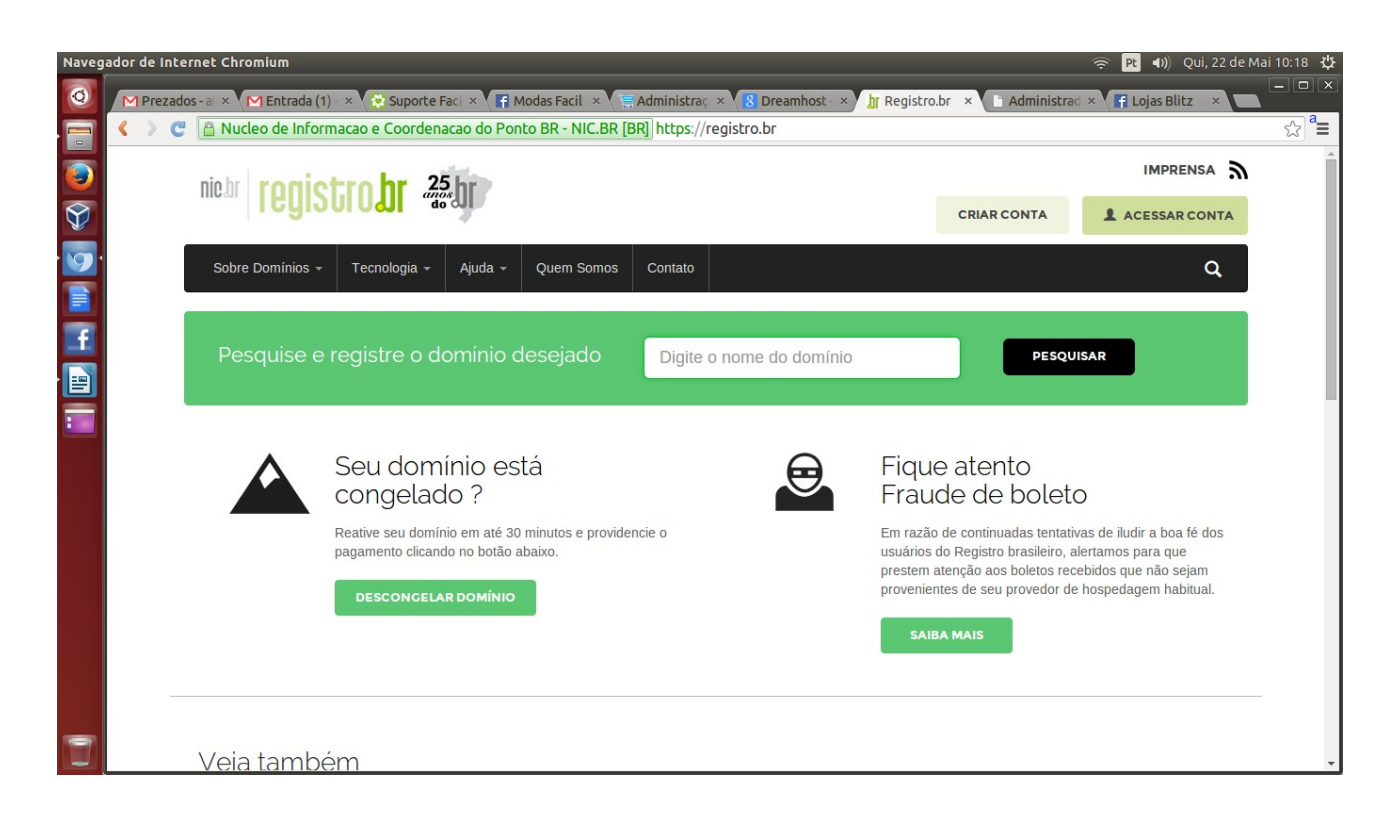

2 – Entre com suas informações de login e senha.

| Navegador de Internet Chromium 🤶 🖻 🐠 Qui, 22 de Mai 10:18 🔱 |                                                                                                    |                                          |                   |                       |       |  |  |  |
|-------------------------------------------------------------|----------------------------------------------------------------------------------------------------|------------------------------------------|-------------------|-----------------------|-------|--|--|--|
| Q                                                           | M Prezados - al 🗴 M Entrada (1) - X 🔅 Suporte Faci X 🗍 Modas Facil X                                         | 🚍 Administraç 🗵 😵 Dreamhost - 🗙 灯 Home - | Logi × Administra | d × 📑 Lojas Blitz 🛛 🔪 | - 🗆 × |  |  |  |
|                                                             | < > C 🕒 Nucleo de Informacao e Coordenacao do Ponto BR - NIC.BR [BR] https://registro.br/cgi-bin/nicbr/login |                                          |                   |                       |       |  |  |  |
|                                                             | nich ronistro hr 25 hr                                                                                       |                                          |                   | IMPRENSA              | Â     |  |  |  |
| Ŷ                                                           | Icylou oll acau                                                                                              | PESQUISAR E REGISTRAR DOMÍNIOS           | CRIAR CONTA       | L ACESSAR CONTA       | - 1   |  |  |  |
| 9                                                           | Sobre Domínios + Tecnologia + Ajuda + Quem Somos                                                             | Contato                                  |                   | ٩                     | - 1   |  |  |  |
| <u> </u>                                                    | Home • Login                                                                                                 |                                          |                   |                       | - 1   |  |  |  |
| E                                                           | Home - Login                                                                                                 |                                          |                   |                       | - 1   |  |  |  |
|                                                             |                                                                                                    |                                          |                   |                       | - 1   |  |  |  |
| :                                                           | Acessar conta                                                                                                |                                          |                   |                       | - 1   |  |  |  |
|                                                             | USUÁRIO LUMFR54                                                                                              | » Não lembro                             |                   |                       | - 1   |  |  |  |
|                                                             | SENHA ······                                                                                                 | » Esqueci ou não tenho a senha           |                   |                       | - 1   |  |  |  |
|                                                             | ACESSAR                                                                                                    |                                          |                   |                       |       |  |  |  |
|                                                             |                                                                                                    |                                          |                   |                       |       |  |  |  |
|                                                             | Ainda não sou usuário CRIAR CONTA                                                                            |                                          |                   |                       |       |  |  |  |
|                                                             |                                                                                                    |                                          |                   |                       |       |  |  |  |
|                                                             |                                                                                                    |                                          |                   |                       |       |  |  |  |
|                                                             |                                                                                                    |                                          |                   |                       | -     |  |  |  |

| Navegador de Internet Chromium 🤶 📴 🕕 Qui, 22 de Mai 10:18 🔱                                               |                                                                                                    |                          |  |  |  |  |  |
|----------------------------------------------------------------------------------------------------|----------------------------------------------------------------------------------------------------|--------------------------|--|--|--|--|--|
| Q                                                                                                    | M Prezados - al 🗴 M Entrada (1) - x 🌾 Suporte Faci x 🕻 😭 Modas Facil x 🌾 Administraç x 🕻 🖁 Dreamhost - x 🖒 🔐 Home - Siste x 👘 Administra | ed × 🖪 Lojas Blitz 🔹 🗖 🗖 |  |  |  |  |  |
| C 🕼 Nucleo de Informacao e Coordenacao do Ponto BR - NIC.BR [BR] https://registro.br/cgi-bin/nicbr/painel |                                                                                                    |                          |  |  |  |  |  |
|                                                                                                    | 📍 Você deseja que o Chromium salve suas senhas? Salvar senha Nunca para este site                                                        | ×                        |  |  |  |  |  |
|                                                                                                    |                                                                                                    |                          |  |  |  |  |  |
|                                                                                                    | nicar redistroar 25 br                                                                                                    |                          |  |  |  |  |  |
| 9                                                                                                    | Cód. Usuário - LUMFR54 Alterar c                                                                                                    | lados Token Sair         |  |  |  |  |  |
|                                                                                                    | Sobre Domínios + Tecnologia + Ajuda + Quem Somos Contato                                                                                 | Q                        |  |  |  |  |  |
| Ŧ                                                                                                    |                                                                                                    |                          |  |  |  |  |  |
|                                                                                                    |                                                                                                    |                          |  |  |  |  |  |
|                                                                                                    | Buscar meus domínios Q PESQUISAR E REGISTRAR DOMÍNIO                                                                                     | FILTRAR POR +            |  |  |  |  |  |
|                                                                                                    | DOMÍNIO DATA EXPIRAÇÃO STATUS                                                                                                    |                          |  |  |  |  |  |
|                                                                                                    | lojasblitz.com.br 17/10/2014 Publicado                                                                                                   |                          |  |  |  |  |  |
|                                                                                                    | A VER TICKETS ANTIGOS Nº de domínios por página: 10 30 50 Primeiro                                                                       | « <u>1</u> » Último      |  |  |  |  |  |
|                                                                                                    |                                                                                                    |                          |  |  |  |  |  |

3 – Cliquem em cima do seu domínio que deseja configurar você será redirecionado para outra tela.

4 – Nesta pagina vá até a parte DNS e clique na opção Editar Zona.

| Navegador de | Internet Chromium          |                                 |                                                                             |                                                        | ŝ                               | 🗧 🖻 🕕) Qui, 22 de Mai 10:19 🔱 |
|--------------|----------------------------|---------------------------------|-----------------------------------------------------------------------------|--------------------------------------------------------|---------------------------------|-------------------------------|
| O MPr        | ezados - al 🗴 M Entrada (1 | l) - 🗙 🔯 Suporte Faci 🗴 📑 Moo   | das Facil 🛛 🗙 🚍 Administra                                                  | aç 🗴 😵 Dreamhost - 🗙 🔰 F                               | lome - Siste × C Administrad ×  | F Lojas Blitz ×               |
|              | C 🔒 Nucleo de Infor        | macao e Coordenacao do Ponto    | BR - NIC.BR [BR] https:/                                                    | //registro.br/cgi-bin/nicbr/dor                        | ninio?dominio=lojasblitz.com.br | Q ☆ <sup>ª</sup> ≡            |
|              |                            |                                 |                                                                             |                                                        |                                 | •                             |
|              |                            |                                 | TITULARIDADE                                                                |                                                        |                                 |                               |
|              |                            |                                 |                                                                             |                                                        |                                 |                               |
| · 💯 '        |                            | DOMÍNIO                         | CRIAÇÃO                                                                     | DATA DE EXPIRAÇÃO                                      | STATUS                          |                               |
|              |                            | lojasblitz.com.br               | 17/10/2013                                                                  | 17/10/2014                                             | Publicado                       |                               |
| f            |                            | DADOS TITULAR                   |                                                                             |                                                        | » EDITAR INFORMAÇÕES            |                               |
|              |                            | » Quero saber mais              | lucas moreira freitas<br>CPF: 030.785.625-90<br>Avenida Franklin Ferraz 125 | 1 Bloco D. ant                                         |                                 |                               |
|              |                            |                                 | 45055-075 - Vitória da Conqu<br>(77) 99240698 []                            | iista - BA                                             |                                 |                               |
|              |                            |                                 |                                                                             |                                                        |                                 |                               |
|              |                            | CONTATOS 💄                      | ADMINISTRATIVO LUMFR5                                                       | 4 - lucas moreira freitas                              | » ALTERAR CONTATOS              |                               |
|              |                            | » Quero saber mais              | TÉCNICO LUMFR5<br>COBRANÇA LUMFR5                                           | 4 - lucas moreira freitas<br>4 - lucas moreira freitas |                                 |                               |
|              |                            |                                 |                                                                             |                                                        |                                 |                               |
|              |                            | DNS <sup>©</sup> ∏ <sup>©</sup> |                                                                             |                                                        |                                 |                               |
|              |                            | » Quero saber mais              | Você está utilizando os servio                                              | dores DNS do Registro.br                               |                                 |                               |
|              |                            |                                 |                                                                             |                                                        | » EDITAR ZONA                   |                               |
|              |                            |                                 |                                                                             |                                                        | - ALL LIVE OLIVIOURS DNS        |                               |
|              |                            | PROVEDOR DE SERVIÇOS            |                                                                             |                                                        |                                 |                               |
|              |                            | » Quero saber mais              | Selecionar outro provedor                                                   | 0                                                      |                                 |                               |
|              |                            |                                 | June proveden                                                               |                                                        |                                 | *                             |

5 – Nesta parte, no primeiro campo digite www na caixinha tipo deixa a letra A e no campo endereço IP informe o nosso endereço 96.126.99.69

Obs caso você não visualize esta tela clique opção modo avançado depois clique na opção + Record e será redirecionado para esta tela.

| Naveg | or de Internet Chromium 🤶 Pt 📣 Qui, 22 de                                                                                                    | Mai 10:20 🔱 |
|-------|----------------------------------------------------------------------------------------------------|-------------|
| Q     | M Prezados - al 🗙 M Entrada (1) - 🗙 😥 Suporte Faci - 🗙 🕞 Modas Facili - 🗙 🔚 Administraçi - x 🧏 Dreamhost - x 🚽 🔐 Home - Siste - x 🔚 Administraci - x 🕞 Lojas Blitz x 📳 |             |
|       | 🕻 》 🦿 📔 Nucleo de Informacao e Coordenacao do Ponto BR - NIC.BR [BR] https://registro.br/cgi-bin/nicbr/zoneedit?dominio=lojasblitz.com.br&link_ret=dominio             | Q ☆ ª=      |
| 9     |                                                                                                    | Î           |
| Ŷ     | Cód Usuario - Luxarios Alterar dados Token Sair   Sobre Domínios - Tecnología - Auda - Quem Somos Contato Q                                                            | _           |
|       |                                                                                                    |             |
|       |                                                                                                    |             |
| -     | Edição de zona DNS do domínio lojasblitz.com.br                                                                                                    |             |
|       | NOME TIPO DADOS                                                                                                    |             |
|       | X lojasblitz.com.br A 96.126.99.69                                                                                                    |             |
|       | .lojasblitz.com.br A Endereço IP                                                                                                    |             |
|       |                                                                                                    |             |
|       | Powered by DNSSHIM                                                                                                    |             |
|       |                                                                                                    | Ŧ           |

6 – Agora clique em adicionar e depois em Salvar.

| Naveg | ador de Internet Chromium     |                                    |                                         |                                | 🤶 Pt 🖣                       | ))) Qui, 22 de Mai 10:20 🖞 |
|-------|-------------------------------|------------------------------------|-----------------------------------------|--------------------------------|------------------------------|----------------------------|
| 0     | M Prezados - a 🗙 M Entrada (1 | 1) - 🗙 😵 Suporte Faci 🗴 📑 Moda     | s Facil 🗴 📜 Administrac 🗴 😵 Dre         | eamhost · × hr Home - Siste ×  | 🗄 Administrad × 📑 Lojas      | Blitz ×                    |
|       | < > C 🗋 Nucleo de Infor       | rmacao e Coordenacao do Ponto B    | R - NIC.BR [BR] https://registro.br/    | /cgi-bin/nicbr/zoneedit?domini | io=lojasblitz.com.br&link_re | t=dominio 🔍 🛱 ª≣           |
|       |                               | night registre br 25 br            |                                         |                                |                              | Î                          |
|       |                               | IEUSUUU                            | LUCAS FREITAS<br>Cód. Usuário - LUMER54 | Alterar                        | dados   Token   Sair         |                            |
|       | 1                             | Sobre Domínios + Tecnologia + Ajud | a - Quem Somos Contato                  |                                | Q                            |                            |
| 9     |                               |                                    |                                         |                                |                              |                            |
|       |                               | -                                  |                                         |                                |                              |                            |
| Ŧ     |                               |                                    | TULARIDADE                              |                                |                              |                            |
|       |                               |                                    |                                         |                                |                              |                            |
|       |                               |                                    |                                         |                                |                              |                            |
|       |                               | Edição de zona DNS                 | S do domínio lojasblitz.co              | om.br                          |                              |                            |
|       |                               |                                    | NOME                                    |                                |                              |                            |
|       |                               |                                    |                                         |                                |                              |                            |
|       |                               | •                                  | Lojasblitz.com.br                       | A 96.126.99.69                 |                              |                            |
|       |                               | .lojasbli                          | tz.com.br 🔺 🔹 Endereço IP               |                                |                              |                            |
|       |                               | CANCELAR                           | DICIONAR AJUDA                          |                                |                              |                            |
|       |                               |                                    |                                         |                                |                              |                            |
|       |                               |                                    |                                         |                                |                              |                            |
|       |                               |                                    |                                         |                                | Powered by DNSSHIM           |                            |
| 7     | I                             |                                    |                                         |                                |                              |                            |
|       |                               |                                    |                                         |                                | Powered by DNSSHIM           |                            |